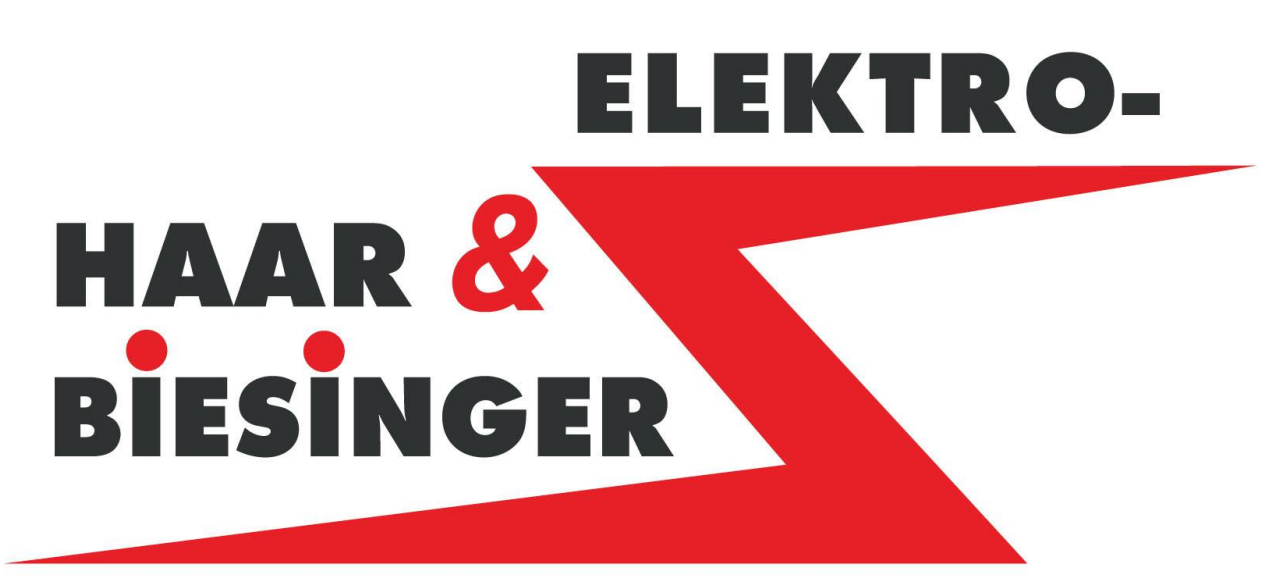

## Automatisierungstechnik

# Bedienungsanleitung

## Absauganlage

Kunde: XXX CAD Plan / Software 08 00X0

Im Hauser Feld 7 72149 Neustetten

| Telefon: | (0 74 72) 93 89-10 |
|----------|--------------------|
| Telefax: | (0 74 72) 93 89-18 |

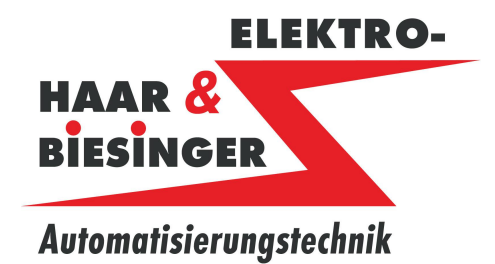

### **Inhaltsverzeichnis**

| 1    | FUN   | KTION DER BEDIENELEMENTE AM SCHALTSCHRANK4 |
|------|-------|--------------------------------------------|
| 1    | .1    | Hauptschalter Not-Aus4                     |
| 1.   | .2    | Funktion der Bedienelemente5               |
| 2    | του   | CH-SCREEN FUNKTIONEN7                      |
| 2    | .1    | Dateneingabe7                              |
| 2    | .2    | Passwort8                                  |
| 3    | BED   | IENUNG DES DISPLAY9                        |
| 3    | .1    | Übersicht9                                 |
| 3    | .2    | Funktion der Bildanwahl10                  |
| 4    | ANL   | AGENÜBERSICHT11                            |
| 4    | .1    | Funktionen der Anlagenübersicht11          |
| 5    | SCH   | IIEBERSTEUERUNG12                          |
| 5    | .1    | Schiebersteuerung Übersicht12              |
| 5    | .2    | Schiebersteuerung Schieber 1-6413          |
| 6    | ABS   | AUGVENTILATOR14                            |
| 6    | .1    | Absaugventilator Hand14                    |
| 6    | .2    | Absaugventilator Parameter15               |
| 7    | AUS   | 5TRAG16                                    |
| 7.   | .1    | Austrag Hand16                             |
| 7.   | .2    | Austrag Parameter17                        |
| Frst | ellt. | 19.05.13 CAD Plan / Software               |

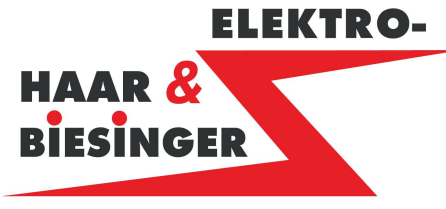

Automatisierungstechnik

### Bedienungsanleitung

### Absauganlage

| 7.3     | Laufrad Überwachung Parameter   | 18 |
|---------|---------------------------------|----|
| 7.4     | Big Bag Parameter               | 19 |
| 8 FILT  | TER                             | 20 |
| 8.1     | Filter Abreinigen Funktionen    | 20 |
| 8.2     | Filter Parameter                | 21 |
| 8.3     | Filter Differenzdruck Parameter | 22 |
| 8.4     | Filter Überwachung              | 23 |
| 9 STÖ   | ÖRUNGEN                         | 24 |
| 9.1     | Störungen Funktionen            | 24 |
| 10 INFO | 0                               | 25 |
| 10.1    | Info                            | 25 |
| 10.2    | Betriebsstundenzähler           | 26 |

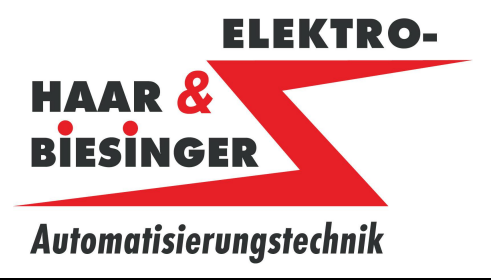

### Absauganlage

- **1** Funktion der Bedienelemente am Schaltschrank
- 1.1 Hauptschalter Not-Aus

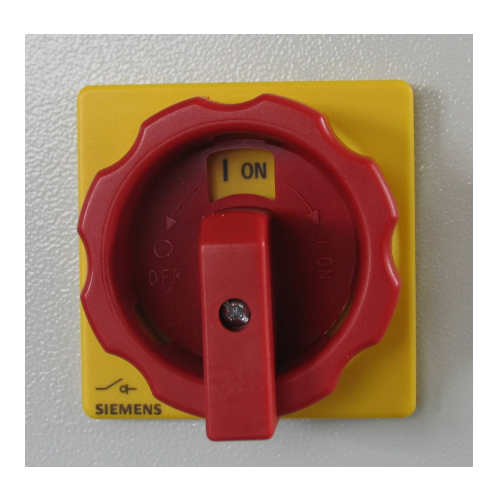

Der Haupt- und Not-Ausschalter befindet sich auf der Türe oder der linken Seite des Schaltschrankes. Mit ihm werden alle Funktionen abgeschaltet.

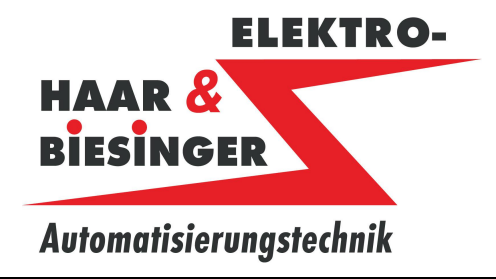

### 1.2 Funktion der Bedienelemente

| Steuerung<br>Ein                   |                         |                           | Störung                    |
|------------------------------------|-------------------------|---------------------------|----------------------------|
| Steuerung<br>Aus                   |                         | Handfunktion<br>angewählt | Blitzleuchte<br>quittieren |
| Weiche Big Bog<br>Aus<br>Hond Auto | Big Bog<br>Links Rechts |                           |                            |

### Taster Steuerung Aus:

Mit dem Taster "Steuerung Aus" wird die Steuerspannung abgeschaltet

### Taster

### Steuerung Ein:

Mit dem Taster "Steuerung Ein" werden die Funktionen der Absauganlage freigegeben. Beim Auslösen einer Brandschutzklappe wird die Steuerspannung abgeschaltet. Die Steuerspannung kann erst eingeschaltet werden wenn alle Brandschutzklappen in Ordnung, und die Leistungsschütze in Ruheposition sind.

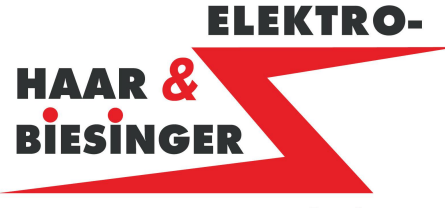

### Automatisierungstechnik

### Bedienungsanleitung

#### Absauganlage

### Vorwahl Big Bag

#### Hand-Aus Auto

| Hand: | In der Betriebsart Hand kann die Big Bag Weiche mit dem Schalter " Vorwahl Big Bag Links Rechts" gesteuert werden.    |
|-------|----------------------------------------------------------------------------------------------------|
| Aus:  | In der Betriebsart Aus kann die Big Bag Weiche nicht gesteuert werden.                                                |
| Auto: | In der Betriebsart Auto, wird die Big Bag Weiche abhängig von den Füllstandsmeldern nach Links oder Rechts gesteuert. |

### Vorwahl Big Bag

#### Links Rechts

Links: In der Betriebsart Hand wird bei Vorwahl Links die Big Bag Weiche in die linke Position gefahren

Rechts: In der Betriebsart Hand wird bei Vorwahl Rechts die Big Bag Weiche in die rechte Position gefahren

#### Meldeleuchte

#### Störung:

Das Auftreten einer Störung wird mit der roten Meldeleuchte *Störung* angezeigt. Die genaue Störungsursache wird am Bildschirm als Textmeldung im Störungsbild angezeigt.

#### Meldeleuchte

#### Handfunktion angewählt:

Die Meldeleuchte zeigt an, daß eine Baugruppe der Absauganlage auf Handbetrieb geschaltet ist.

#### Taster

#### **Blitzleuchte quittieren:**

Mit diesem Taster kann die Biltzleuchte abgeschaltet werden, wenn die Störung noch nicht beseitigt ist.

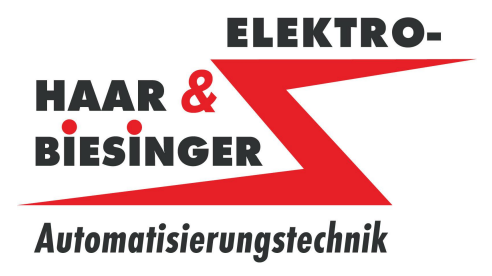

Absauganlage

- 2 Touch-Screen Funktionen
- 2.1 Dateneingabe

| Größter<br>Eingabewert | Kleinster<br>Eingabew | ert  |   | Anzeige<br>Eingabewert |                           |
|------------------------|-----------------------|------|---|------------------------|---------------------------|
|                        |                       |      |   |                        |                           |
| Max: 78                |                       |      |   | 7]                     |                           |
| Min: 34                |                       |      |   | -<br>                  |                           |
| 4                      | 1                     | 2    | 3 | ESC                    |                           |
| 8                      | 4                     | 5    | 6 | BSP                    |                           |
| С                      | 7                     | 8    | 9 | +/-                    |                           |
| D                      | E                     | F    | 0 |                        |                           |
| -                      | $\rightarrow$         | Help |   |                        | Eingabewert<br>übernehmen |

Numerische Werte am Bildschirm eingeben und ändern.

Durch das Berühren eines Dateneingabe-Feldes am Bildschirm, wird die numerische Bildschirmtastatur angezeigt. Beim Beenden der Eingabe wird die Bildschirmtastatur automatisch wieder ausgeblendet.

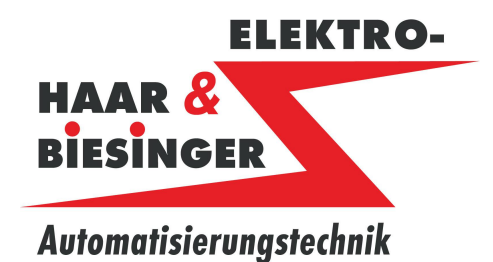

Absauganlage

#### 2.2 Passwort

Die Bedienung des Projekts ist durch ein Sicherheitssystem geschützt. Zum Bedienen von Fuktionen mit Passwortschutz muss man sich am Bediengerät anmelden. Wird ein geschützes Feld berührt, öffnet sich ein Fenster mit dem Anmeldedialog, in den das Passwort eingegeben werden muß.

09011

| medang    |           |
|-----------|-----------|
| Benutzer: | Admin     |
| Kennwort: |           |
| OK        | Abbrechen |

Nach dem Anmelden sind die Bedienelemente mit Passwortschutz bedienbar

Für den Benutzer ist im System eine Abmeldezeit (5 min) eingetragen. Wenn die Zeit zwischen beliebigen Aktionen des Benutzers, z.B. Wert eingeben oder Bildwechsel, länger als die Abmeldezeitist, wird der Benutzer automatisch abgemeldet. Um Objekte mit Passwortschutz weiter zu bedienen, muss er sich erneut anmelden

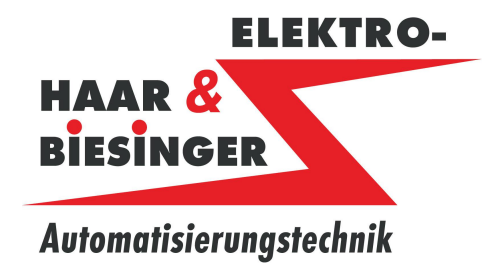

Absauganlage

- 3 Bedienung des Display
- 3.1 Übersicht

| SIEMENS             |                                                                                            |                                                         | SI                                                         | MATIC F                         | PAN | IEL |
|---------------------|--------------------------------------------------------------------------------------------|---------------------------------------------------------|------------------------------------------------------------|---------------------------------|-----|-----|
| V<br>0<br>1<br>1    | Abreinigung<br>Aus 00 (<br>Reingas<br>0000 Pa<br>Differenz<br>0000 Pa<br>Rohgas<br>0000 Pa | Absa<br>M<br>M1 M2<br>Störung Störung<br>Fehl           | ugventilatoren                                             | Fortluft<br>Vorwahl<br>Rückluft |     |     |
| R<br>Schie<br>steue | M M<br>undaustr. Zeller<br>Störung Störu<br>eber-<br>erung Absaug<br>ventilat              | Big Bag<br>nrad lee<br>ng Big B<br>- Austrag/<br>Filter | g Position links<br>er leer<br>ag 1 Big Bag 2<br>Störungen | Abreinigen<br>Start<br>Info     |     |     |

#### **Display mit Touch-Screen**

Standardeingabeeinheit am Bediengerät ist der Touch-Screen. Alle für die Bedienung erfordelichen Bedienobjekte werden nach dem Starten des Bediengeräts auf dem Touch-Screen abgebildet.

#### Achtung !

#### Unbeabsichtigte Aktionen

Berühren Sie immer nur einen Punkt am Display. Berühren Sie nicht mehrere Touch-Objekte gleichzeitig, sonst können unbeabsichtigte Aktionen ausgelöst werden.

#### Beschädigung des Touch-Screen

Das Berühren des Touch-Screens mit harten, spitzen oder scharfen Gegenständen sowie die schlagartige Berührung des Touch-Screens führen zu einer erheblichen Reduzierung der Lebensdauer bis hin zum Totalausfall des Touch-Screens.

Berühren Sie den Touch-Screen des Bediengeräts nur mit dem Finger oder einem Touch-Stift.

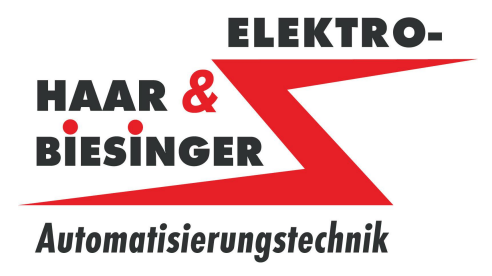

Absauganlage

### 3.2 Funktion der Bildanwahl

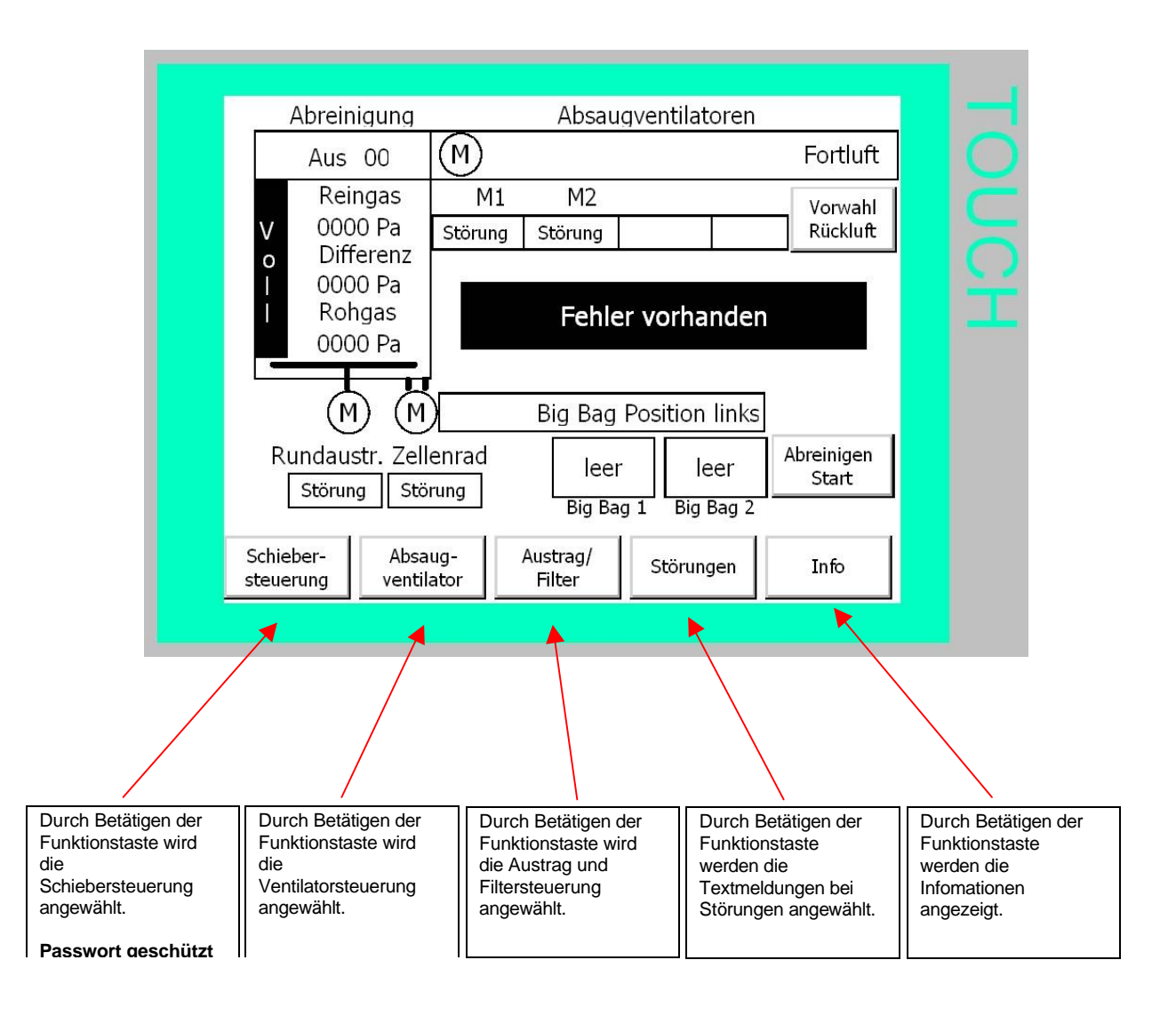

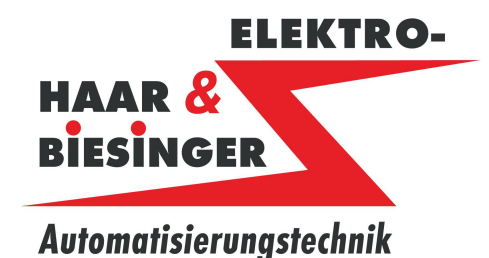

Absauganlage

### 4 Anlagenübersicht

#### 4.1 Funktionen der Anlagenübersicht

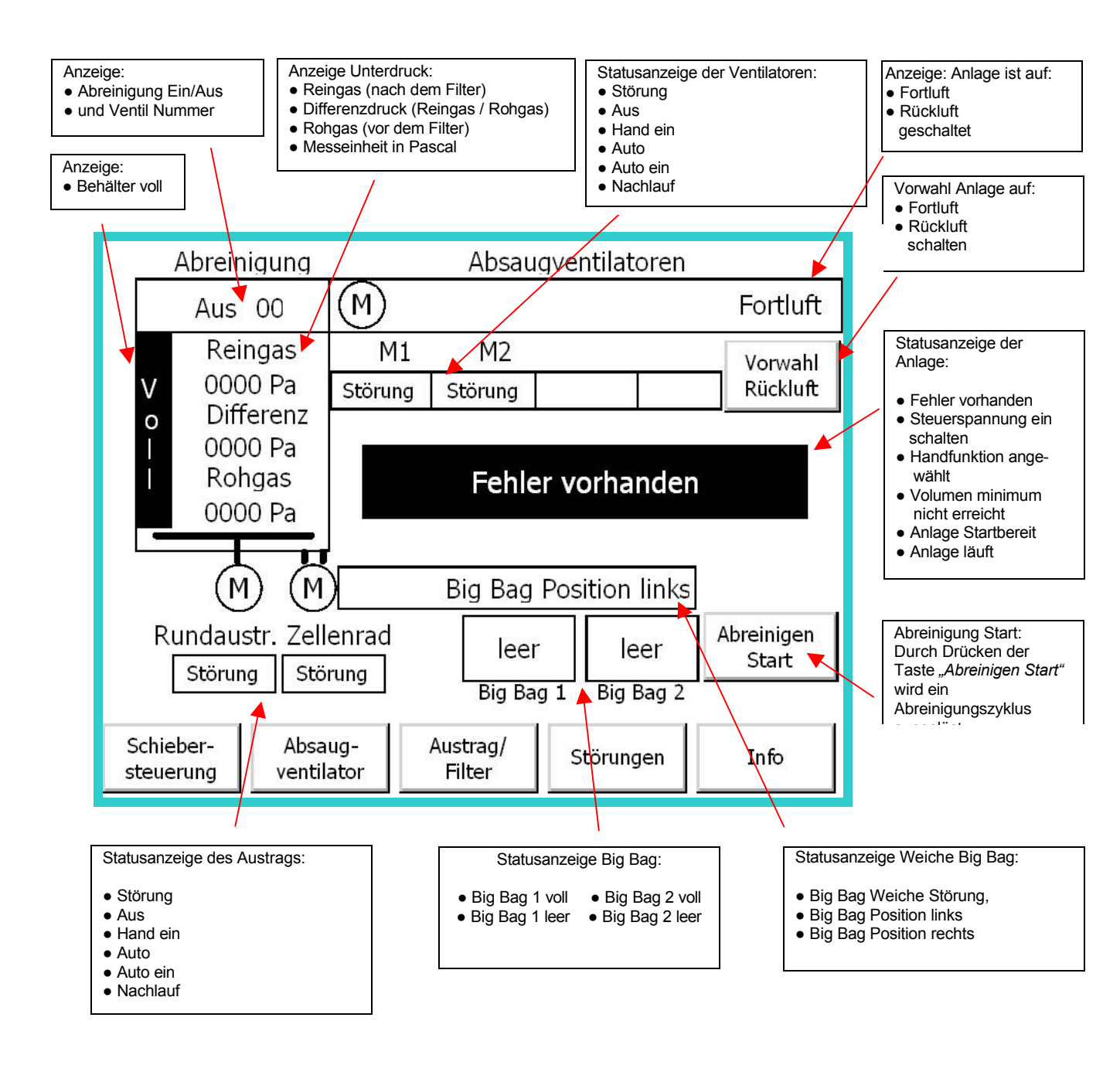

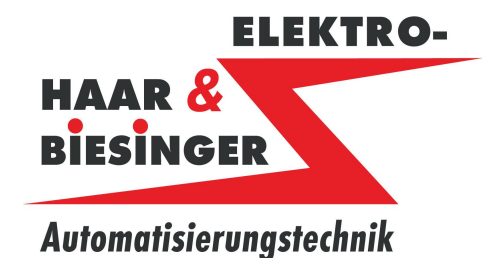

Absauganlage

### 5 Schiebersteuerung

### 5.1 Schiebersteuerung Übersicht

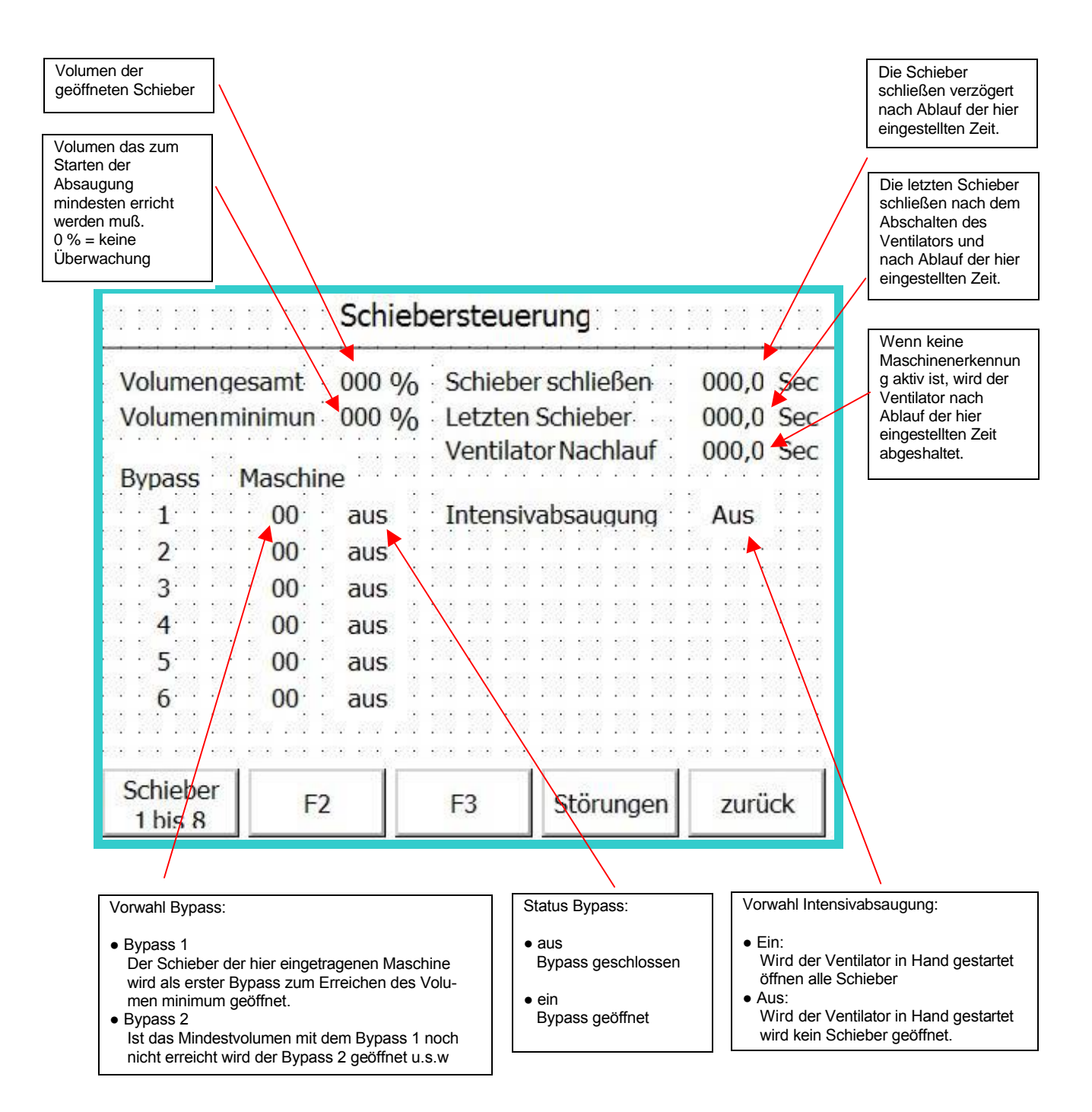

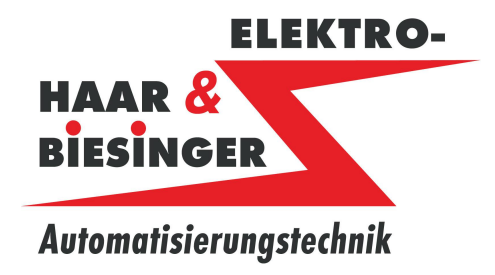

#### Absauganlage

### 5.2 Schiebersteuerung Schieber 1-64

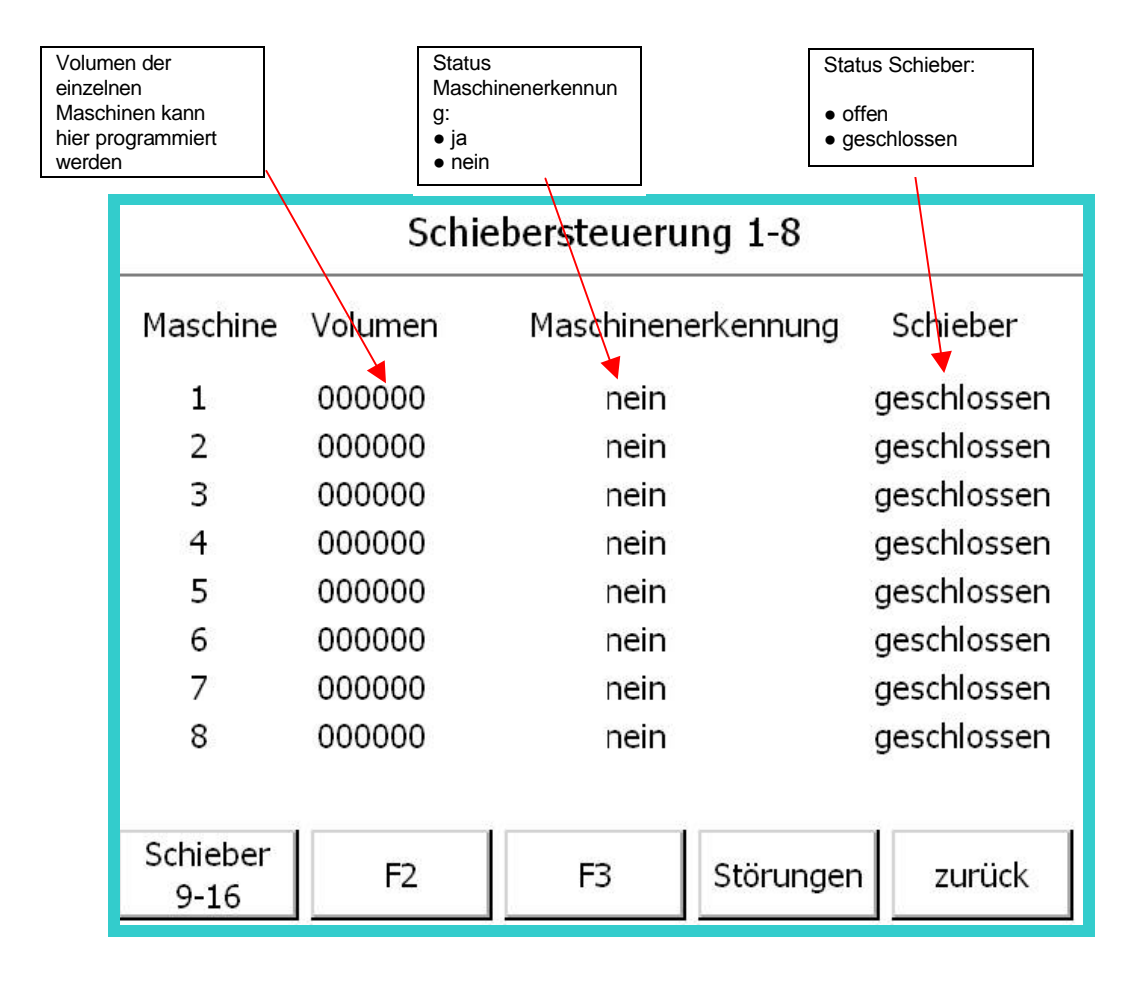

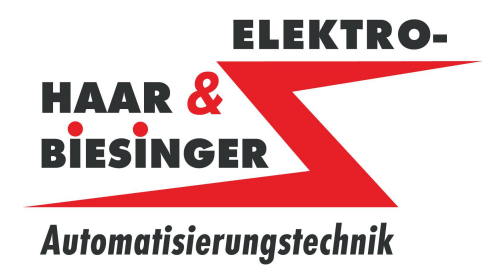

Absauganlage

### 6 Absaugventilator

### 6.1 Absaugventilator Hand

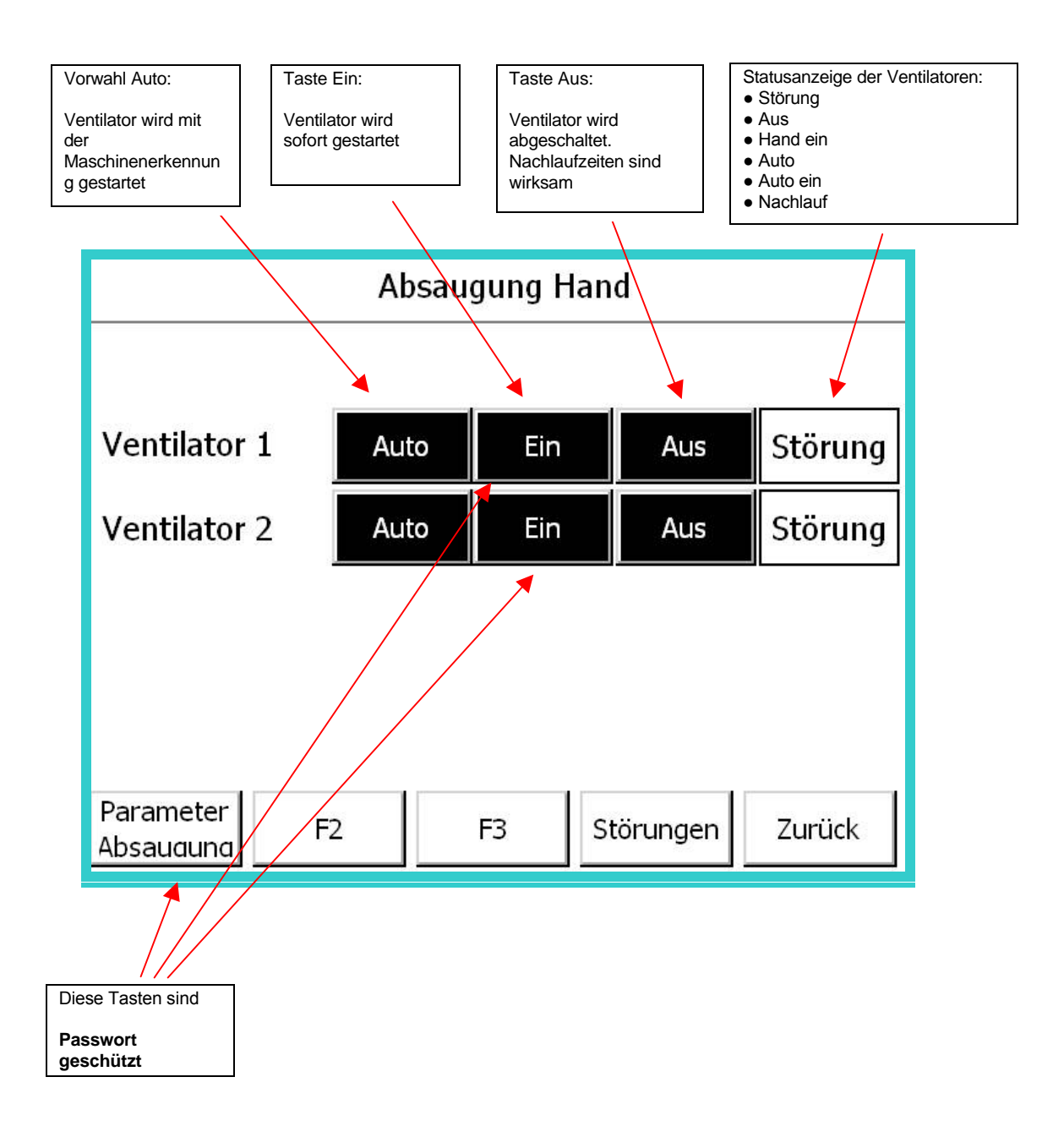

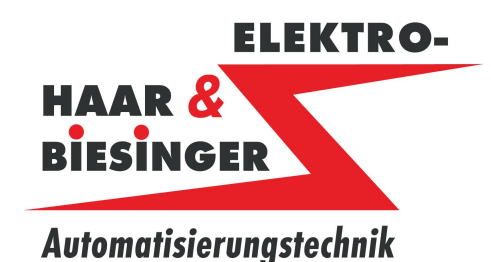

#### Absauganlage

### 6.2 Absaugventilator Parameter

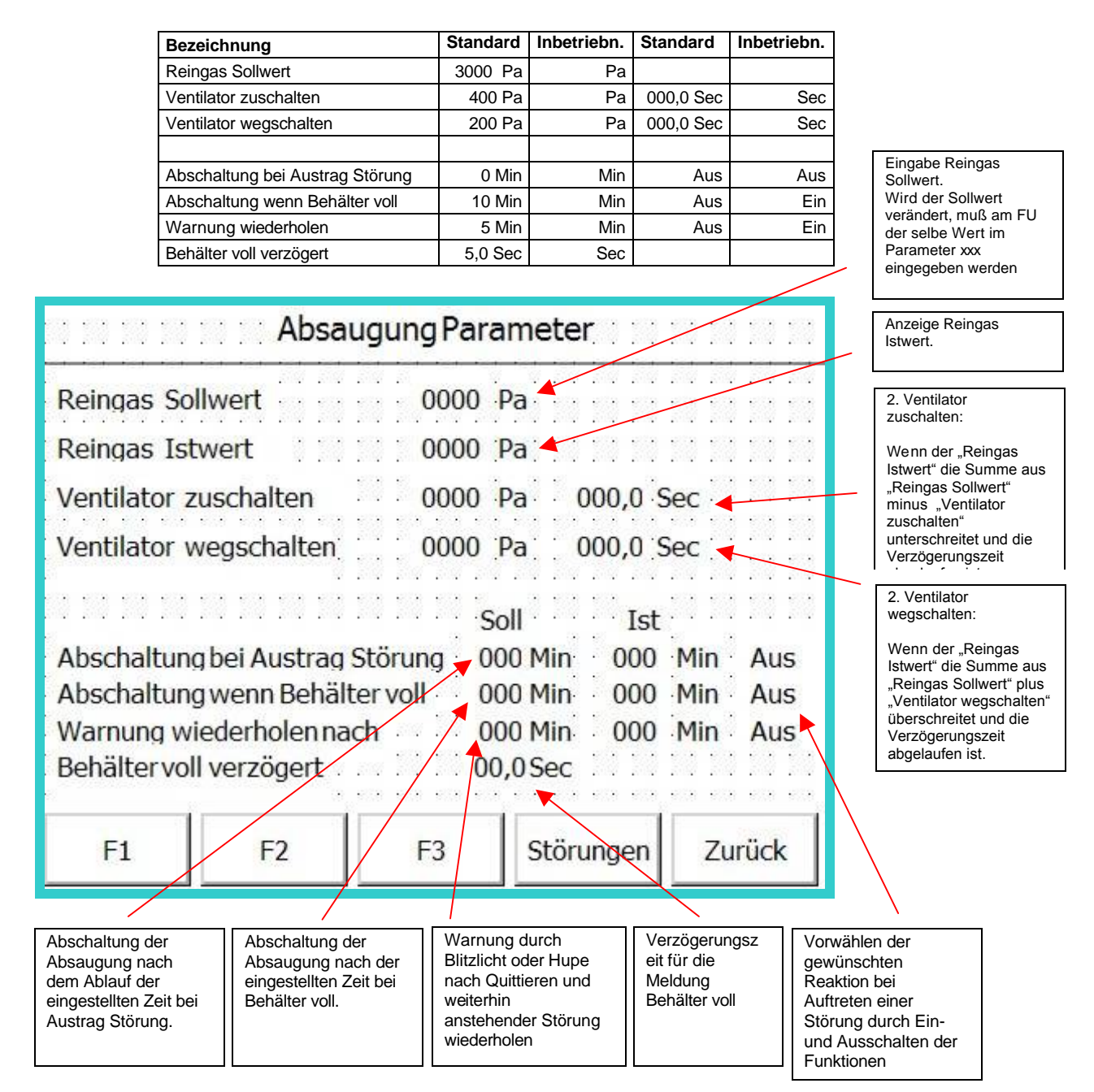

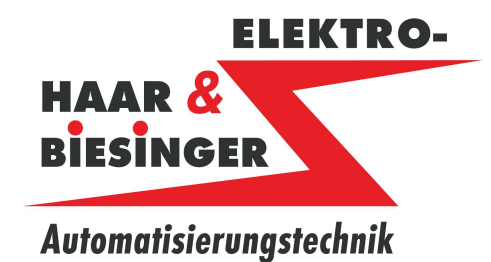

Absauganlage

### 7 Austrag

### 7.1 Austrag Hand

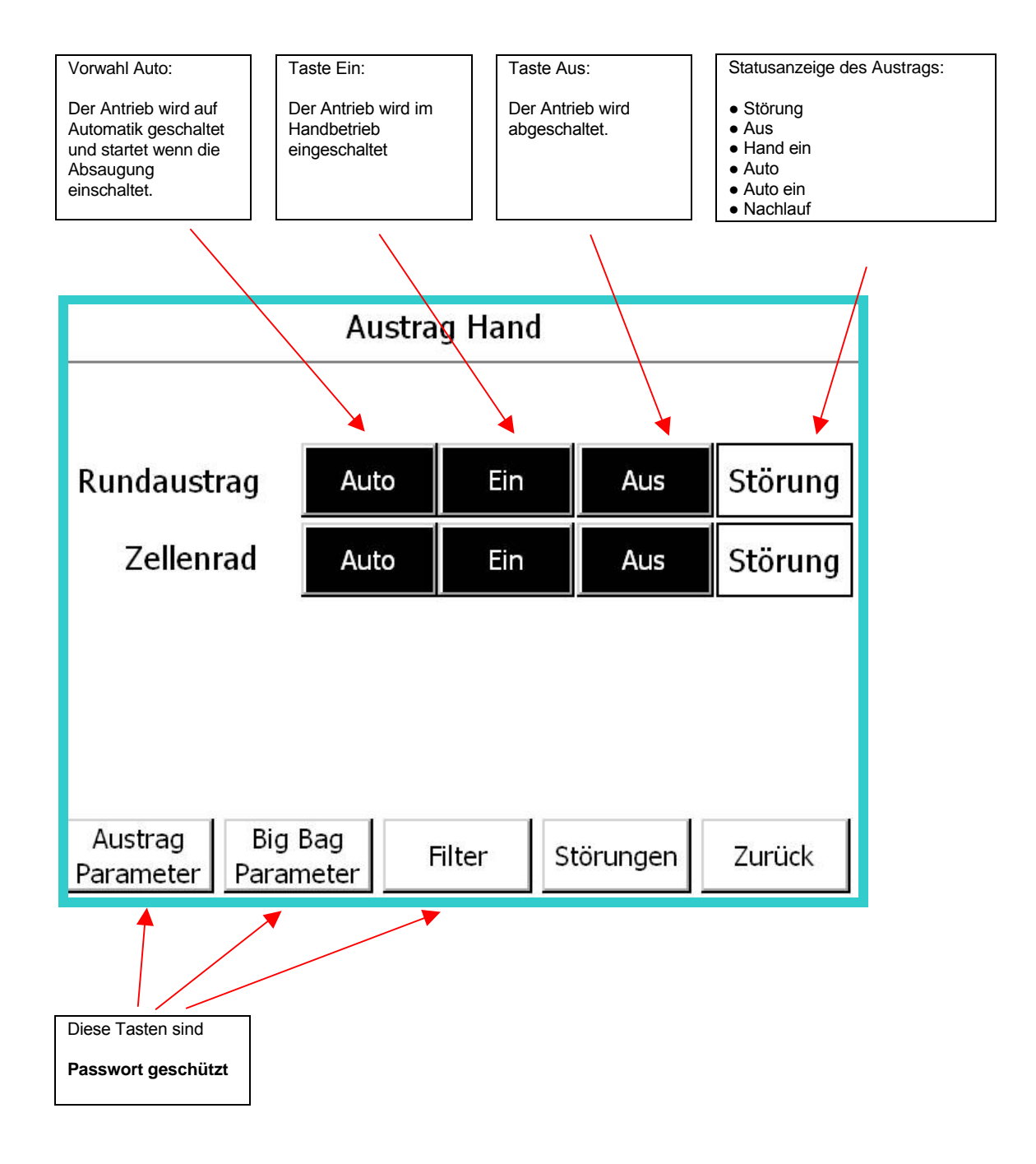

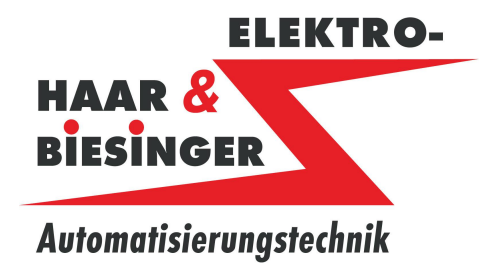

Absauganlage

#### 7.2 Austrag Parameter

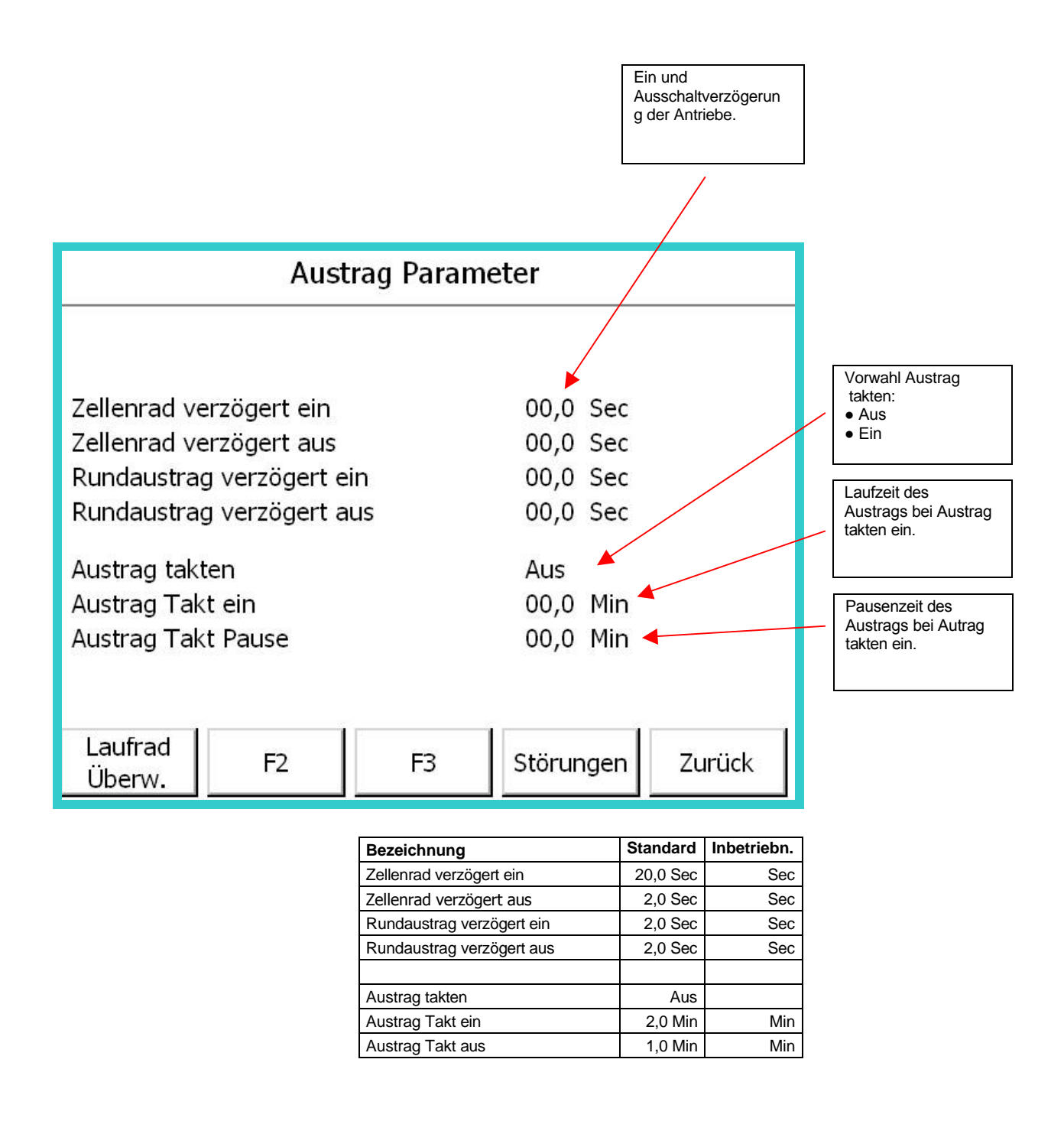

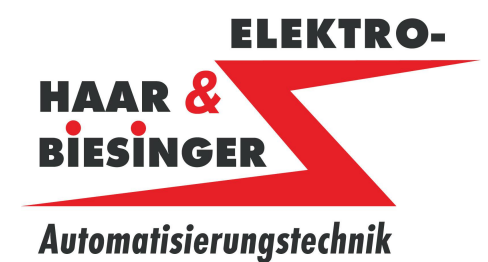

#### Absauganlage

### 7.3 Laufrad Überwachung Parameter

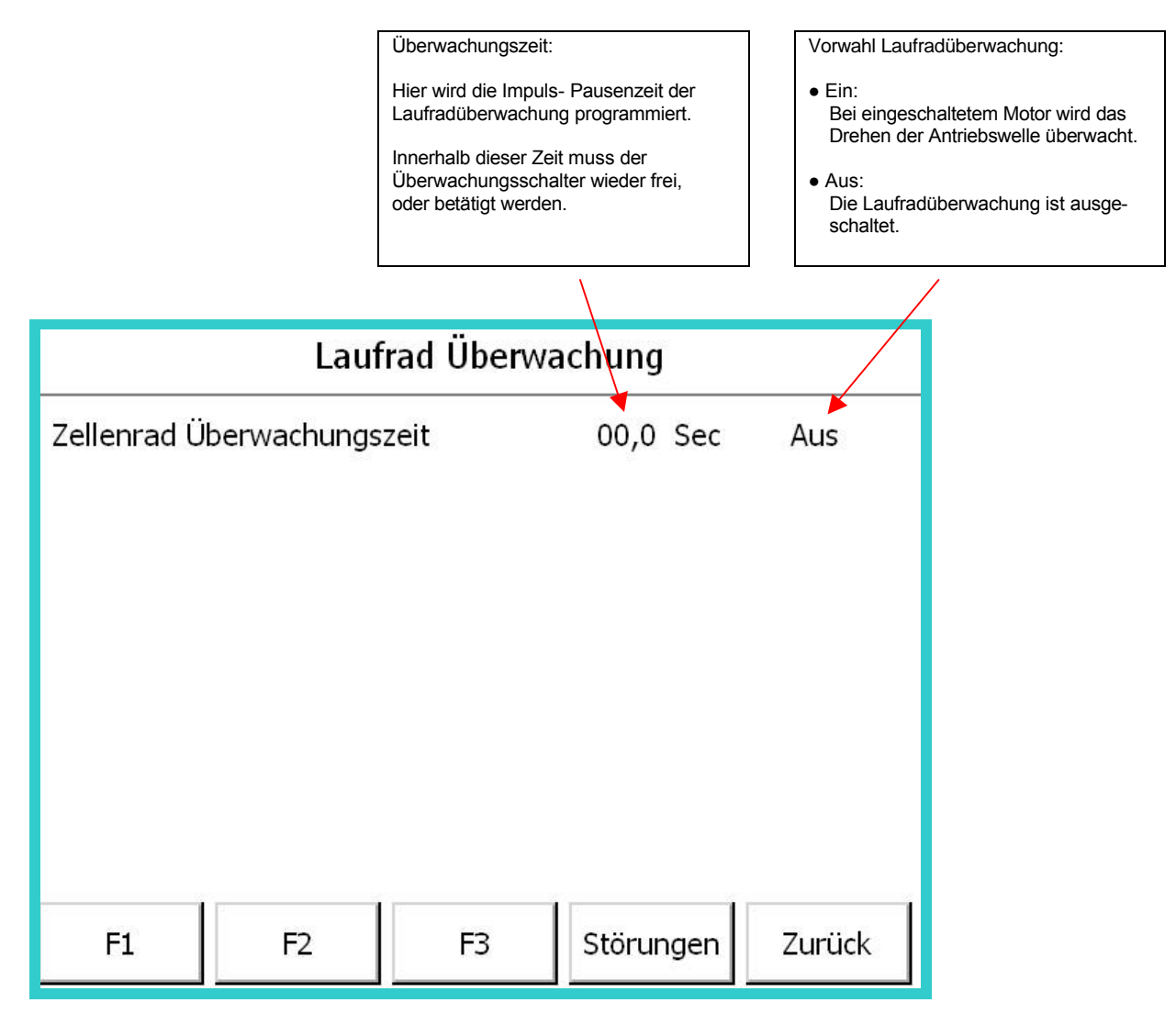

| Bezeichnung                | Standard | Inbetriebn. | Standard | Inbetriebn. |
|----------------------------|----------|-------------|----------|-------------|
| Zellenrad Überwachungszeit | 5,0 Sec  | Sec         | Ein      |             |

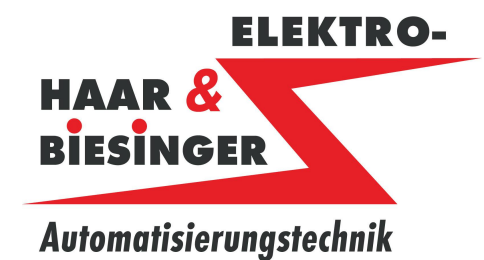

Absauganlage

### 7.4 Big Bag Parameter

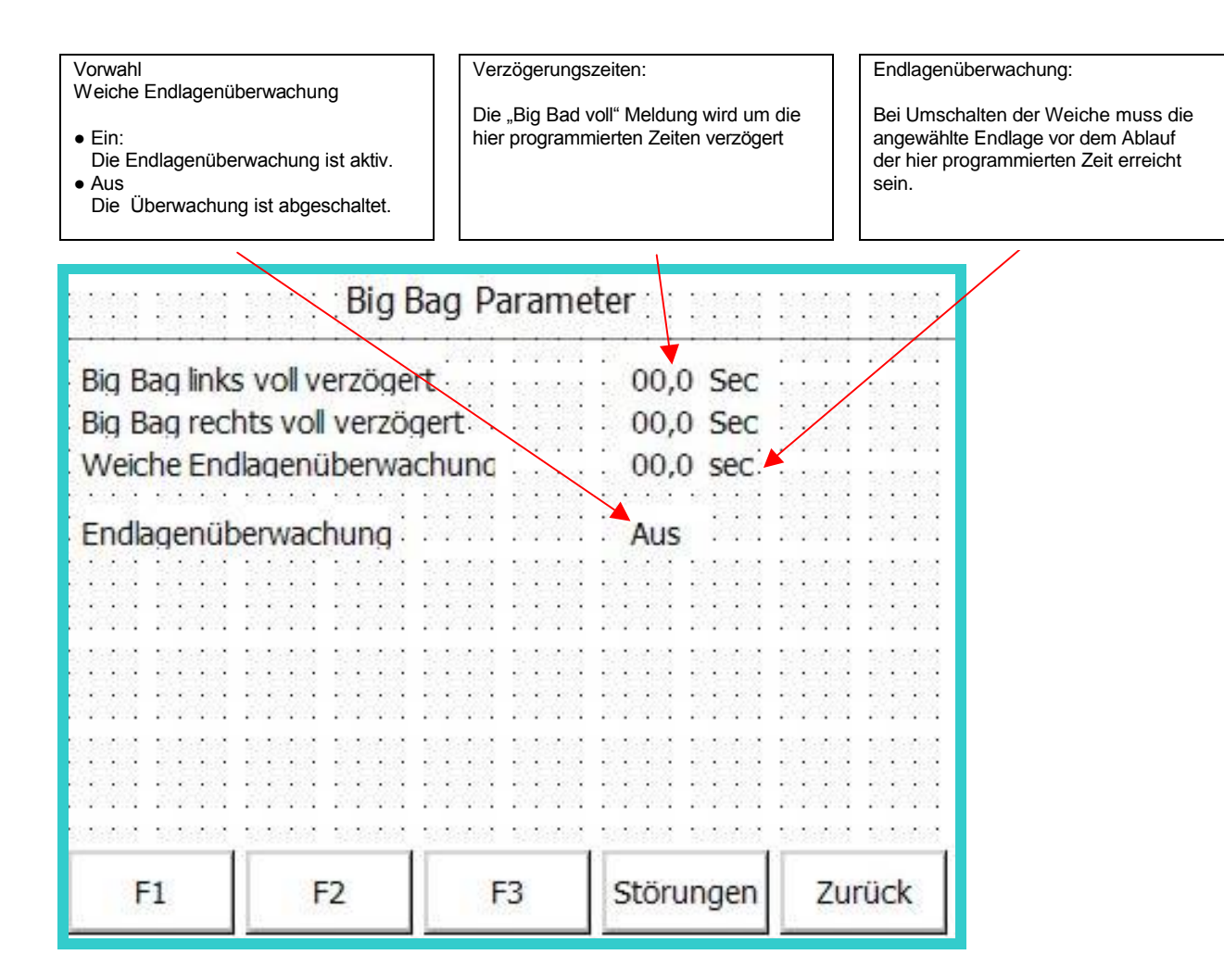

| Bezeichnung                   | Standard | Inbetriebn. |
|-------------------------------|----------|-------------|
| Big Bag links voll verzögert  | 5,0 Sec  | Sec         |
| Big Bag rechts voll verzögert | 5,0 Sec  | Sec         |
| Weiche Endlagenüberwachung    | 30,0 Sec | Sec         |
|                               |          |             |
| Endlagenüberwachung           | Ein      |             |

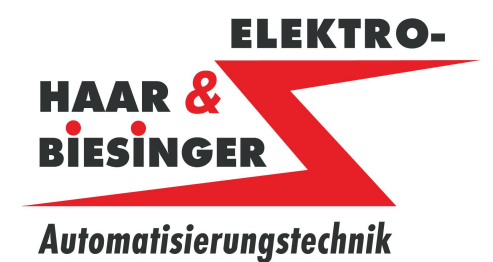

#### Absauganlage

### 8 Filter

8.1 Filter Abreinigen Funktionen

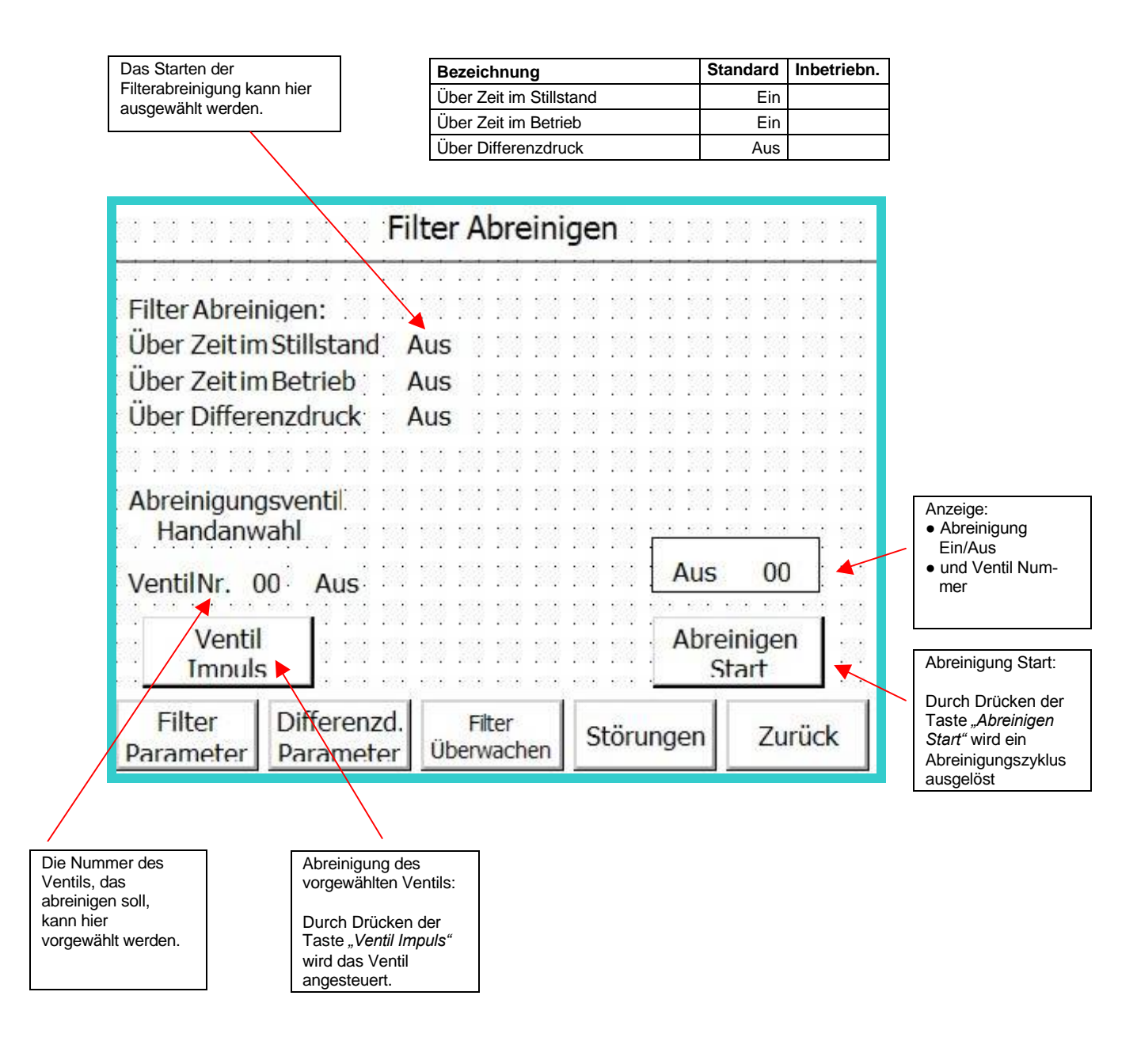

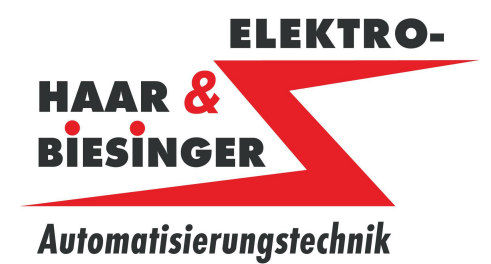

Absauganlage

### 8.2 Filter Parameter

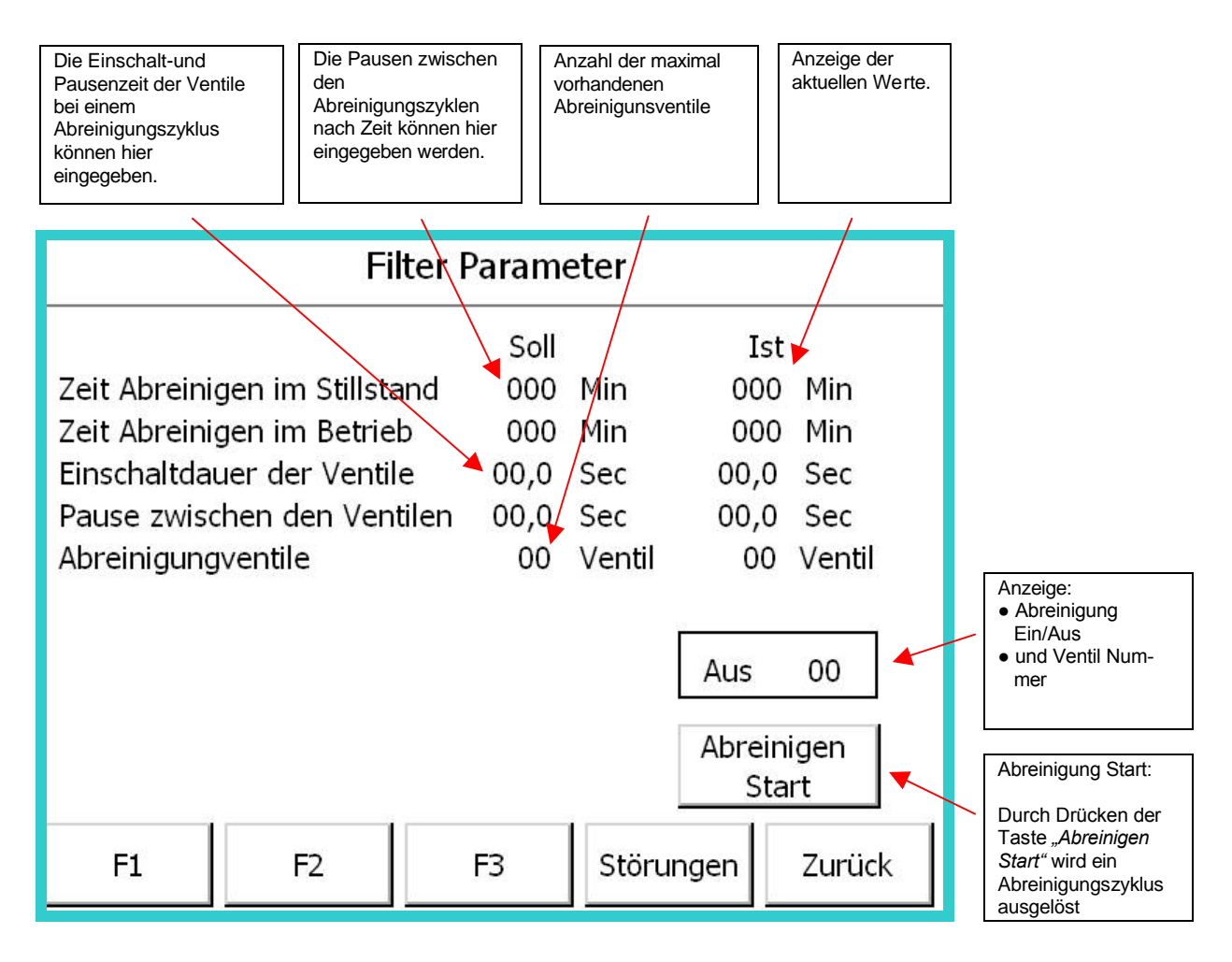

| Bezeichnung                   | Standard | Inbetriebn. |
|-------------------------------|----------|-------------|
| Zeit Abreinigen im Stillstand | 300 Min  | Min         |
| Zeit Abreinigen im Betrieb    | 30 Min   | Min         |
| Einschaltdauer der Ventile    | 0,7 Sec  | Sec         |
| Pause zwischen den Ventilen   | 25 Sec   | Sec         |
| Abreinigungsventile           | 16 Vent  | Vent        |

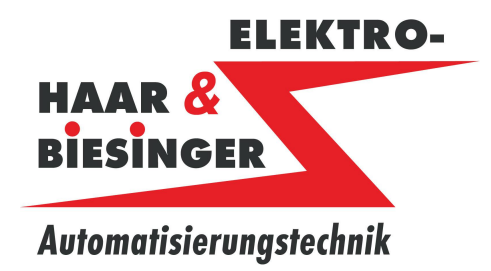

Absauganlage

### 8.3 Filter Differenzdruck Parameter

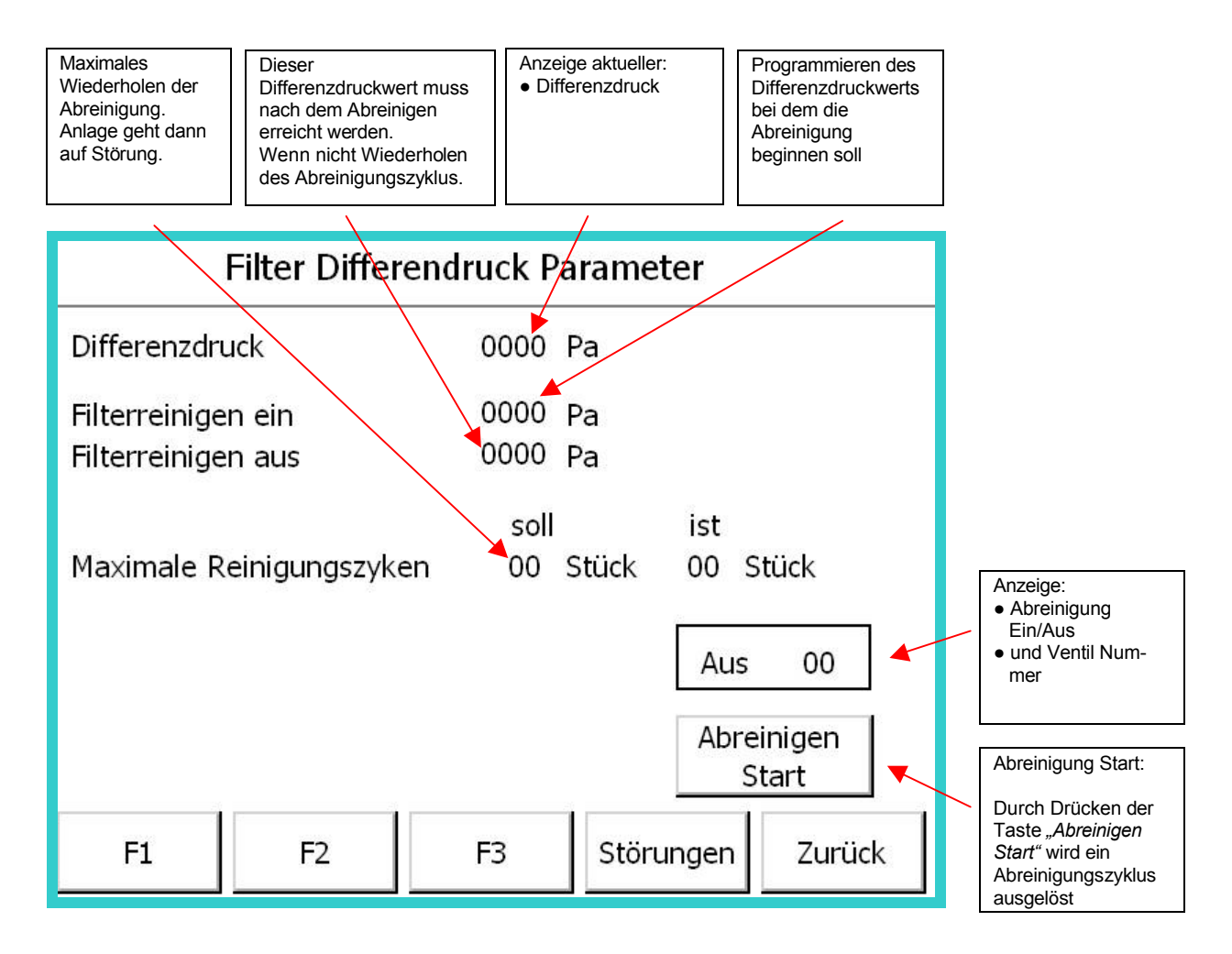

| Bezeichnung               | Standard | Inbetriebn. |
|---------------------------|----------|-------------|
| Filterreinigen ein        | 600 Pa   | Pa          |
| Filterreinigen aus        | 400 Pa   | Pa          |
|                           |          |             |
| Maximale Reinigungszyklen | 5 Stück  | Stück       |

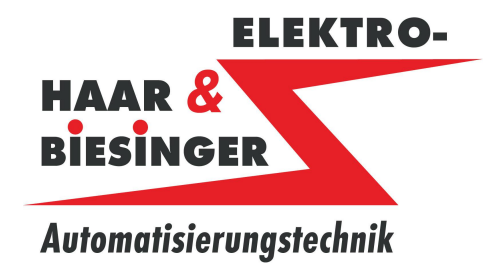

Absauganlage

### 8.4 Filter Überwachung

| Störung Maximaler Differenzdruck:<br>Übersteigt der Differenzdruck den<br>hier eingestellten Wert und die<br>Verzögerungszeit ist abgelaufen.<br>Bei Einstellung "0 Pa" ist die<br>Überwachung abgeschaltet. | Störung Filterbruch:<br>Unterschreitet der Differenzdruck<br>den hier eingestellten Wert und<br>dem Ablauf der Verzögerungszeit.<br>Bei Einstellung "O Pa" ist die<br>Überwachung abgeschaltet. |                           |                             | Anzeige<br>aktueller:<br>● Differenzdru | ck           | Bei Vorwahl "Ein" wird<br>die Absaugung<br>abgeschaltet.<br>Bei Vorwahl "Aus" wird<br>die Absaugung nicht<br>abgeschaltet. |  |
|----------------------------------------------------------------------------------------------------|----------------------------------------------------------------------------------------------------|---------------------------|-----------------------------|-----------------------------------------|--------------|----------------------------------------------------------------------------------------------------|--|
|                                                                                                    |                                                                                                    |                           |                             |                                         |              |                                                                                                    |  |
| and and a set Filter Überwachung                                                                                                    |                                                                                                    |                           |                             |                                         |              |                                                                                                    |  |
| Differenzdruck<br>Filterbruch                                                                                                    |                                                                                                    | 0000                      | Pa<br>V<br>Pa               | erzögerur<br>000,0 Se                   | ng           | Aus                                                                                                    |  |
| MaximalerDifferenzdruck 0000 Pa 000,0 Sec Aus                                                                                                    |                                                                                                    |                           |                             |                                         |              |                                                                                                    |  |
| Bei Einstellung"0<br>Bei Vorwahl"Ein"<br>Bei Vorwahl"Aus                                                                                                    | Pa" ist die<br>wird die At<br>"wird die A                                                                                                    | Überw<br>osaugu<br>bsaugu | achung<br>ng abg<br>ing nic | g abgesch<br>eschaltet<br>ht abgesc     | alte<br>halt | et<br>tet                                                                                                    |  |
| F1 F2                                                                                                    |                                                                                                    | F3                        | Stö                         | run <mark>gen</mark>                    | Z            | urück                                                                                                    |  |

| Bezeichnung              | Standard | Inbetriebn. | Standard | Inbetriebn. | Standard | Inbetriebn. |
|--------------------------|----------|-------------|----------|-------------|----------|-------------|
| Filterbruch              | 0 Pa     | Pa          | 0,0 Sec  | Sec         | Aus      |             |
| Maximaler Differenzdruck | 1000 Pa  | Pa          | 0,0 Sec  | Sec         | Aus      |             |

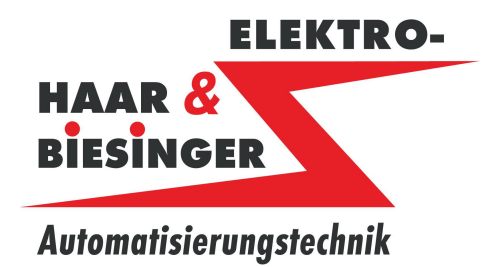

Absauganlage

### 9 Störungen

9.1 Störungen Funktionen

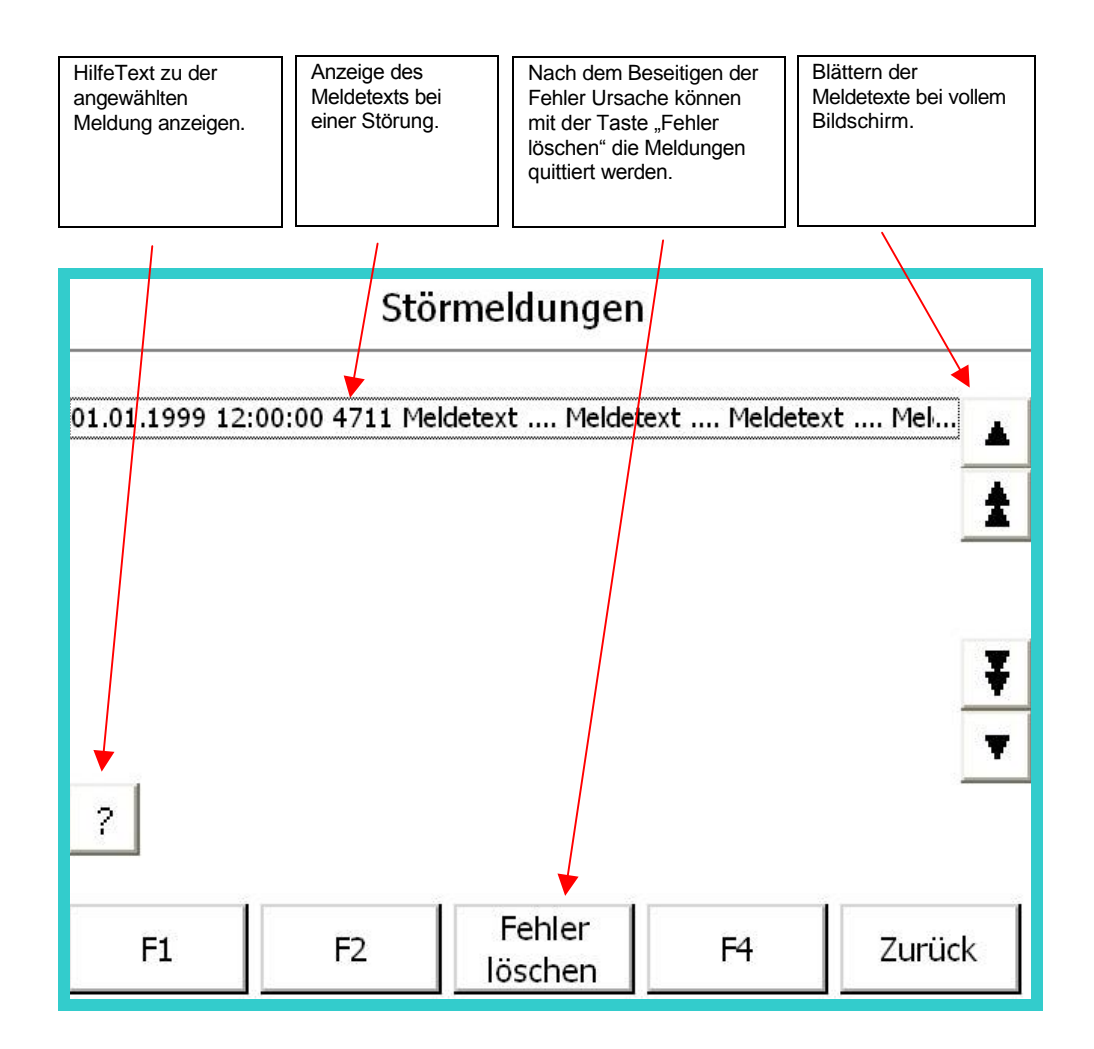

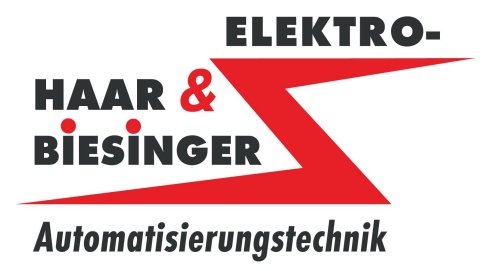

Absauganlage

10 Info

10.1 Info

|                      |                         | Info                        |           |        |
|----------------------|-------------------------|-----------------------------|-----------|--------|
|                      | 11111                   | CET                         | 20101010  |        |
|                      |                         | oli i                       |           |        |
| Ulı                  | rich Guh                | l Entsorgu                  | ngstechn  | ik 🗆 🖂 |
|                      | A 14 14 1               | nlagenba                    | u<br>     |        |
| Will<br>D-7          | nelm-Mayb<br>2108 Rotte | ach-Str.16<br>Inburg am Nec | :kar      |        |
| Tele                 | efon:<br>efax:          | 07472 9880                  | -0        |        |
| e-m                  | ail:                    | info@get-gu                 | uhl.de    |        |
|                      | anet.                   | www.get-g                   |           |        |
| Betriebs-<br>stunden | F2                      | Putzbild                    | Störungen | Zurück |

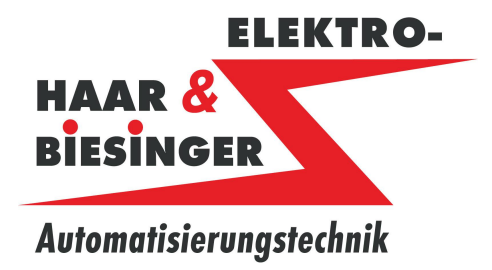

Absauganlage

### 10.2 Betriebsstundenzähler

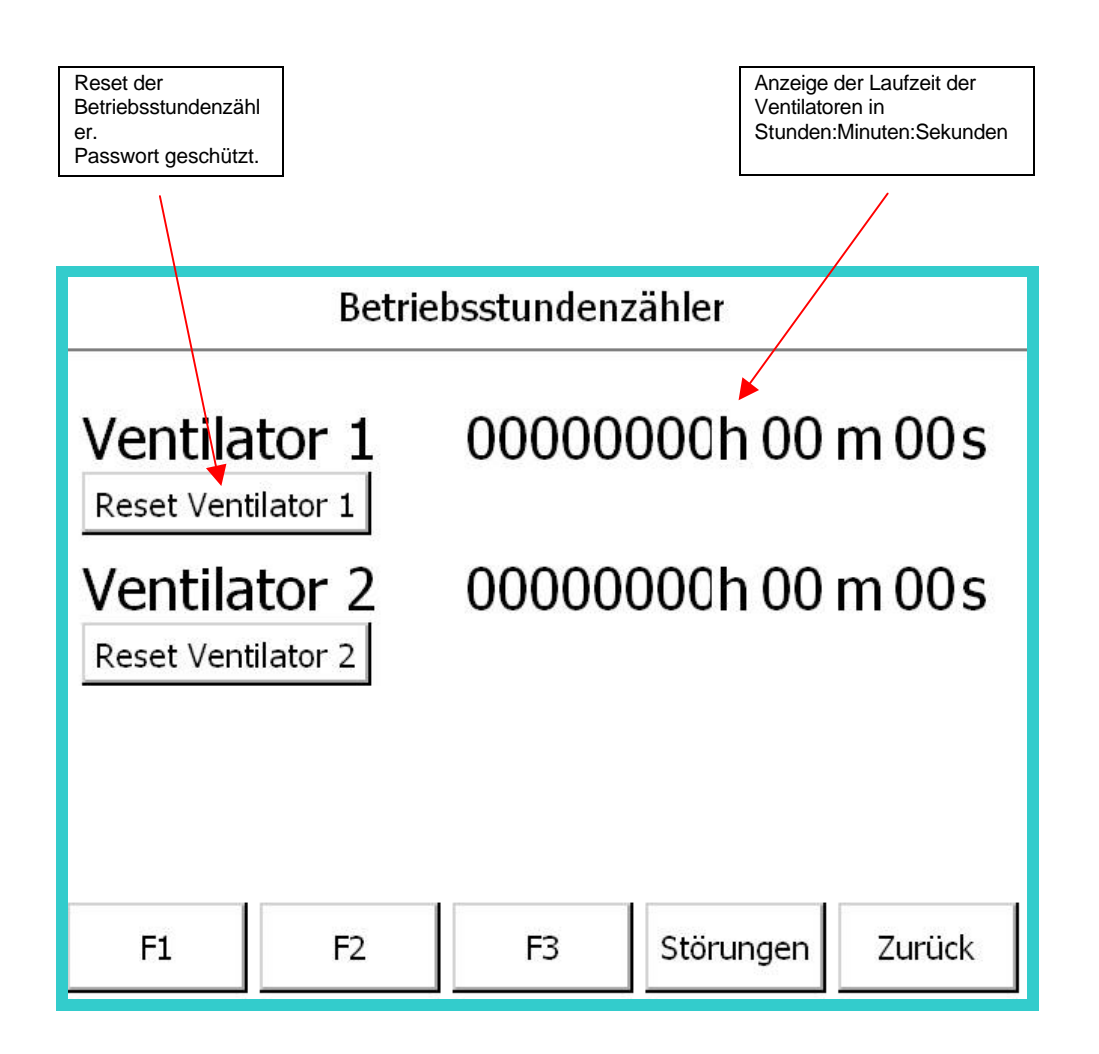